## ਮਹਾਰਾਜਾ ਰਣਜੀਤ ਸਿੰਘ ਪੰਜਾਬ ਟੈਕਨੀਕਲ ਯੂਨੀਵਰਸਿਟੀ, ਬਠਿੰਡਾ

MAHARAJA RANJIT SINGH PUNJAB TECHNICAL UNIVERSITY

(A State Univ. Estd. by Govt. of Punjab vide Punjab Act No. 5 of 2015 and Approved u/s 2(f) & 12 (B) of UGC; Member AIU)

Bathinda-151001 (Punjab), India

# **MANUAL** Admission Module

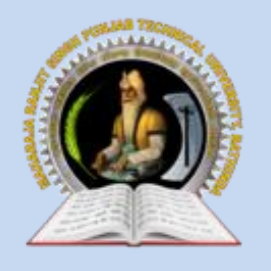

MAHARAJA RANJIT SINGH PUNJAB TECHNICAL UNIVERSITY Bathinda-151001 (Punjab), India

## **Admission Module**

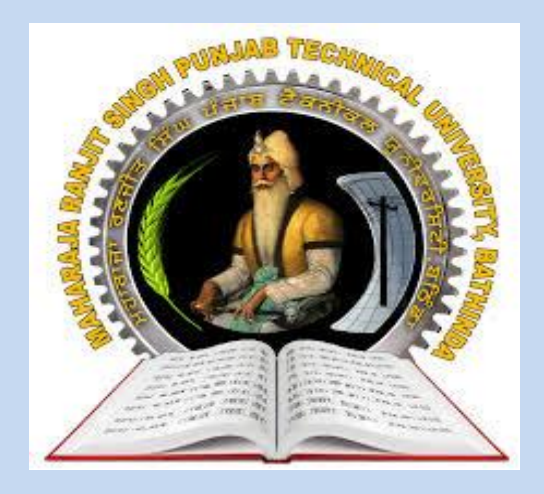

2023-24

INTERNAL QUALITY ASSURANCE CELL

### MAHARAJA RANJIT SINGH PUNJAB TECHNICAL UNIVERSITY BATHINDA 151001

#### **Admission Module**

#### Prepared by:

- Prof. (Dr.) Naresh Kumar Garg, Incharge, ITeS
- Er. Ashok Kumar, Programmer, ITeS

All rights reserved with MRSPTU

Year 2023-24

INTERNAL QUALITY ASSURANCE CELL

## **ADMISSION MODULE**

### 2023-24

**To Start Registration Process**, User (**New Student/Registered Student**) need to click on below link (URL) to open the MRSPTU Admission Portal.

URL: https://www.mrsptuadmissions.com/index.aspx

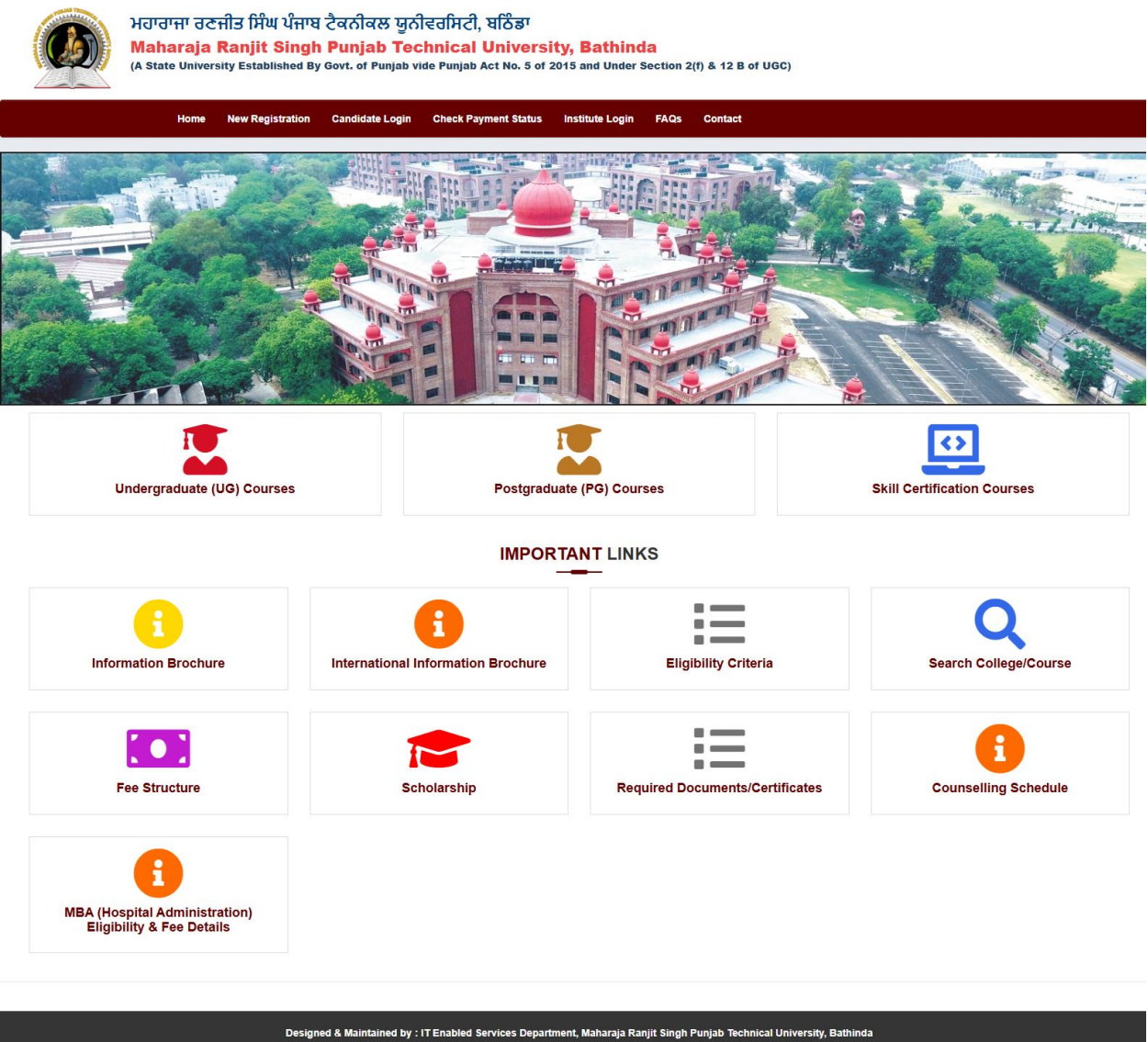

Designed & Maintained by : IT Enabled Services Department, Maharaja Ranjit Singh Punjab Technical University, Bathinda © 2024 MRSPTU, Bathinda. All Rights Reserved. MRSPTU

#### New Registration

#### $\Rightarrow$ Step to Register for counselling:

• Click on the 'New Registration' button from home page, page will open as shown below:

| New Registration                                                                                                    | for Admission Session 2024-25                                       |
|----------------------------------------------------------------------------------------------------|---------------------------------------------------------------------|
| (Fields                                                                                                    | : marked with * are mandatory.)                                     |
| Applicant Name (as per 10th class certificate) *                                                                      | Father Name *                                                       |
| Applicant Name                                                                                                    | Father Name                                                         |
| Mother Name *                                                                                                    | 10th Roll Number *                                                  |
| Mother Name                                                                                                    | 10th Roll Number                                                    |
| DOB *                                                                                                    | Gender *                                                            |
| Day:                                                                                                    | O Male O Female O Others                                            |
| Email ID * Mobile Numb                                                                                                | ber * Alternate Contact No. (Optional)                              |
| MRSPTUADMIN24 Mobile-no                                                                                               | Alternate Mobile/Whatsapp no.                                       |
| Please enter correct format of email                                                                                  |                                                                     |
| Programme & Course type Details                                                                                       |                                                                     |
|                                                                                                    | Note: Please Verify Course Type by Clicking hyperlink before submit |
| Programme Type *                                                                                                    |                                                                     |
|                                                                                                    | UA-PCI Courses (for Only Main Campus)                               |
| Choose your Password                                                                                                  |                                                                     |
| Set Your Password *                                                                                                   |                                                                     |
|                                                                                                    |                                                                     |
|                                                                                                    |                                                                     |
| Password must be 8-15 characters long with one numeric character, one upper case character and one special character. | character,                                                          |
| Enter Security Code *                                                                                                 | Security Code *                                                     |
| Security Code                                                                                                    | <del>010a8</del>                                                    |
| □ I agree to receive further communication from MRSPTU,                                                               | , Bathinda.                                                         |
|                                                                                                    | Submit                                                              |
|                                                                                                    |                                                                     |

- Enter all the required details
- Click on 'Submit' button, 'Registration Successful' page will be displayed to user as shown below:

**Note:** Student cannot make more than one registration using 10th roll no. with same course type and programme type.

| ਮਹਾਰਾਜਾ ਰਣਜੀਤ ਸਿੰਘ ਪੰਜਾਬ ਟੈਕਨੀਕਲ ਯੂਨੀਵਰਸਿਟੀ, ਬਠਿੰਡਾ<br><mark>Maharaja Ranjit Singh Punjab Technical University, Bathinda</mark><br>(A State University Established By Govt. of Punjab vide Punjab Act No. 5 of 2015 and Under Section 2(f) & 12 B of UGC) |                  |                      |                             |                       |               |                                         |  |  |
|----------------------------------------------------------------------------------------------------|------------------|----------------------|-----------------------------|-----------------------|---------------|-----------------------------------------|--|--|
| Home                                                                                                    | New Registration | Candidate Login      | Check Payment Status        | Institute Login       | FAQs          | Contact                                 |  |  |
| Registration completed successfully                                                                                                    |                  |                      |                             |                       |               |                                         |  |  |
|                                                                                                    |                  |                      |                             |                       |               |                                         |  |  |
|                                                                                                    |                  |                      | Tha                         | ank You               | ı!            |                                         |  |  |
|                                                                                                    |                  |                      | You have beer               | n successfully r      | registere     | ed.                                     |  |  |
|                                                                                                    |                  |                      | W                           | /elcome : Testing     |               |                                         |  |  |
|                                                                                                    | You h            | ave Successfully Reg | gistered. Your User-ID & Pr | assword has been s    | ent to your   | r Registered Email-ID/Mobile Number.    |  |  |
| Note: Please check the SPAM/JUNK email folder also if you do not receive the email in your INBOX.                                                                                                    |                  |                      |                             |                       |               |                                         |  |  |
| LOGIN                                                                                                    |                  |                      |                             |                       |               |                                         |  |  |
|                                                                                                    |                  |                      |                             |                       |               |                                         |  |  |
|                                                                                                    | Design           | ed & Maintained by : | IT Enabled Services Depa    | rtment, Maharaja Ra   | anjit Singh I | i Punjab Technical University, Bathinda |  |  |
|                                                                                                    |                  |                      | © 2024 MRSPTU,              | , Bathinda. All Right | s Reserved    | d.                                      |  |  |
| MRSPTU                                                                                                    |                  |                      |                             |                       |               |                                         |  |  |

- After successful registration, Auto generated 'Application No.' will be displayed to user on 'Registration Successful' page.
- Student will receive 'Application No.' and 'Password' through E-MAIL, after successful registration.

#### **Registered User**

#### $\Rightarrow$ Step to Login after Registration:

• Click on the 'Login' button from 'Registration Successful' page, page will open as shown below:

| ਮਹਾਰਾਜਾ ਰਣਜੀਤ ਸਿੰਘ ਪੰਜਾਬ ਟੈਕਨੀਕਲ ਯੂਨੀਵਰਸਿਟੀ, ਬਹਿੱ<br>Maharaja Ranjit Singh Punjab Technical Uni<br>A State University Established By Govt. of Punjab vide Punjab Act N            | ेडिंग<br>iversity, Bathinda<br>No. 5 of 2015 and Under Soction 2(f) & 12 B of UGC) |  |  |  |  |  |
|----------------------------------------------------------------------------------------------------|------------------------------------------------------------------------------------|--|--|--|--|--|
| Home New Registration Candidate Login Check Payment                                                                                                    | t Status Institute Login FAQs Contact                                              |  |  |  |  |  |
| Registo                                                                                                    | ered Candidates Sign-In<br>ids marked with * are mandatory.)                       |  |  |  |  |  |
| Application Number *                                                                                                    | Application Number                                                                 |  |  |  |  |  |
| Password *                                                                                                    | Password                                                                           |  |  |  |  |  |
| Security Code as shown below *                                                                                                    | Security Code                                                                      |  |  |  |  |  |
| Security Code *                                                                                                    | da790                                                                              |  |  |  |  |  |
|                                                                                                    | Login<br>& Forgot password                                                         |  |  |  |  |  |
| New Registration                                                                                                    |                                                                                    |  |  |  |  |  |
|                                                                                                    |                                                                                    |  |  |  |  |  |
| Designed & Maintained by : IT Enabled Services Department, Maharaja Ranjit Singh Punjab Technical University, Bathinda<br>© 2024 MRSPTU, Bathinda. All Rights Reserved.<br>MRSPTU |                                                                                    |  |  |  |  |  |

- Enter valid 'Application Number', 'Password' and 'Security code'.
- Click on login button, 'Student Dashboard' page, will be displayed to user as shown below:

| ਮਹਾਰਾਜਾ ਹਣਜੀਤ ਸਿੰਘ ਪੰਜਾਬ ਟੈਕਨੀਕਲ ਯੂਨੀਵਰਸਿਟੀ, ਬਠਿੰਡਾ<br>Maharaja Ranjit Singh Punjab Technical University, BATHINDA<br>(A State University Established By Govt. of Punjab Vide Punjab Act No. 5 of 2015 and Under Section 2(f) & 12 B of UGC) |                             |                                             |  |  |  |  |  |  |  |
|----------------------------------------------------------------------------------------------------|-----------------------------|---------------------------------------------|--|--|--|--|--|--|--|
| Home Change Pasword Log Out                                                                                                    |                             |                                             |  |  |  |  |  |  |  |
|                                                                                                    |                             | Welcome: Testing Application No: 2202400001 |  |  |  |  |  |  |  |
| Application Form Steps                                                                                                    | Application Status          |                                             |  |  |  |  |  |  |  |
| Registration                                                                                                    | Application Form            | Status                                      |  |  |  |  |  |  |  |
| 2 Counselling Fee                                                                                                    | Registration Form           | Completed                                   |  |  |  |  |  |  |  |
|                                                                                                    | Pay Counselling Fee         | Incomplete                                  |  |  |  |  |  |  |  |
| 3 Personal Details                                                                                                    | Personal Details            | Incomplete                                  |  |  |  |  |  |  |  |
| 4 Contact Details                                                                                                    | Contact Details             | Incomplete                                  |  |  |  |  |  |  |  |
| 5 Other Details                                                                                                    | Other Details               | Incomplete                                  |  |  |  |  |  |  |  |
|                                                                                                    | Qualification Details       | Incomplete                                  |  |  |  |  |  |  |  |
| 6 Qualification Details                                                                                                    | Choices Details             | Incomplete                                  |  |  |  |  |  |  |  |
| 7 Choices Details                                                                                                    | Please note down the Applic | ation No. for future references.            |  |  |  |  |  |  |  |
|                                                                                                    | Application Nur             | nber :2202400001                            |  |  |  |  |  |  |  |
|                                                                                                    |                             |                                             |  |  |  |  |  |  |  |
|                                                                                                    | Pay Cour                    | nselling Fee                                |  |  |  |  |  |  |  |
|                                                                                                    |                             |                                             |  |  |  |  |  |  |  |
| Designed & Maintained by : IT Enabled Services Department, Maharaja Ranjit Singh Punjab Technical University, Bathinda<br>© 2024 MRSPTU, Bathinda. All Rights Reserved.                                                                      |                             |                                             |  |  |  |  |  |  |  |

- Click Pay Counselling Fee, it will redirect to bank payment gateway.
- User will fill all the required details and make payment as per desired mode.
- After successful payment user will redirect to 'Payment Successful' page with login button as shown below:

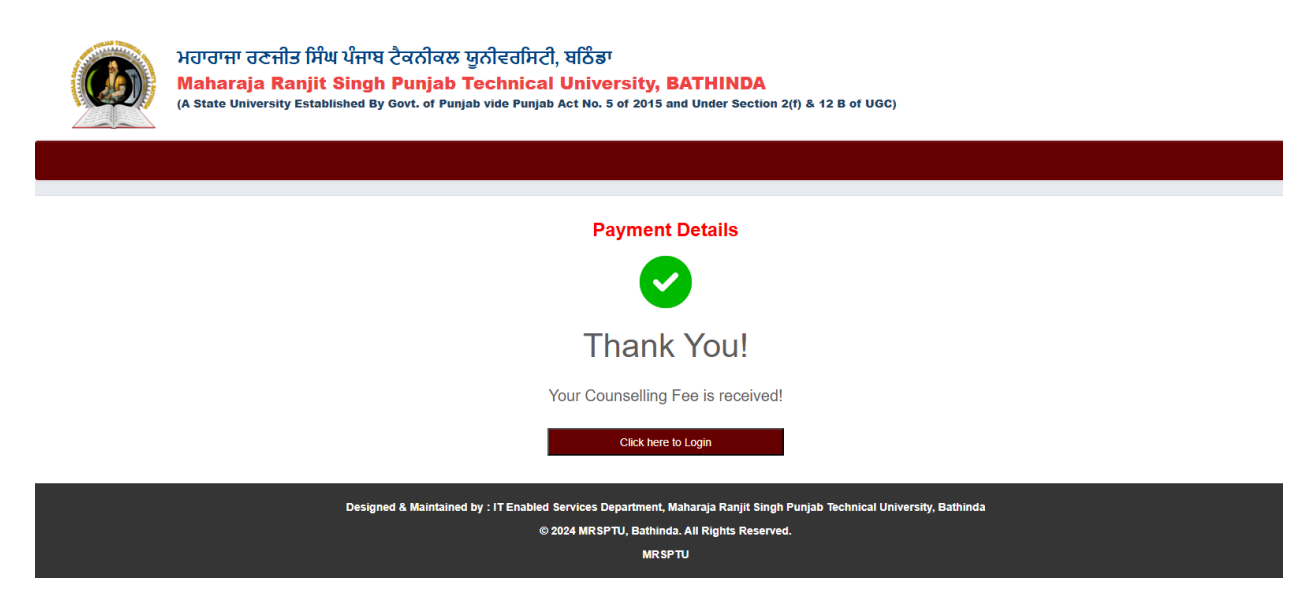

#### Student form steps (To fill personal, Contact, Qualifications etc. details)

• Click on the 'Click here to login' button from 'Payment Successful' page, page will open as shown below:

| ਮਹਾਰਾਜਾ ਰਣਜੀਤ ਸਿੰਘ ਪੰਜਾਬ ਟੈਕਨੀਕਲ ਯੂਨੀਵਰਸਿਟੀ, ਬਠਿੰਡਾ<br>Maharaja Ranjit Singh Punjab Technical University, Bathinda<br>(A State University Established By Govt. of Punjab vide Punjab Act No. 5 of 2015 and Under Section 2(f) & 12 B of UGC) |                                                    |                                                               |  |  |  |  |  |  |
|----------------------------------------------------------------------------------------------------|----------------------------------------------------|---------------------------------------------------------------|--|--|--|--|--|--|
|                                                                                                    | Home New Registration Candidate Login Check Paymen | t Status Institute Login FAQs Contact                         |  |  |  |  |  |  |
|                                                                                                    | Regist<br>(Fit                                     | ered Candidates Sign-In<br>elds marked with * are mandatory.) |  |  |  |  |  |  |
|                                                                                                    | Application Number *                               | Application Number                                            |  |  |  |  |  |  |
|                                                                                                    | Password *                                         | Password                                                      |  |  |  |  |  |  |
|                                                                                                    | Security Code as shown below *                     | Security Code                                                 |  |  |  |  |  |  |
|                                                                                                    | Security Code *                                    | da790                                                         |  |  |  |  |  |  |
|                                                                                                    |                                                    | Login<br>A <sub>i</sub> Forget password                       |  |  |  |  |  |  |
|                                                                                                    | New Registration                                   |                                                               |  |  |  |  |  |  |
|                                                                                                    |                                                    |                                                               |  |  |  |  |  |  |
| Designed & Maintained by : IT Enabled Services Department, Maharaja Ranjit Singh Punjab Technical University, Bathinda<br>© 2024 MRSPTU, Bathinda. All Rights Reserved.<br>MRSPTU                                                            |                                                    |                                                               |  |  |  |  |  |  |

- Enter valid 'Application No.' and 'Password'.
- Click on login button, Form steps (Personal detail, Contact Detail, Other Detail, Qualifications\_Detail, Choice Detail) will be displayed to user as shown below:

#### 1. Personal Detail:

Using this step, student/User can fill all the personal details like Name, Father Name, Email, Date of Birth and Mobile No. fields will be displayed as autofill as per data entered by student at the time of registration.

| ਮਹਾਰਾਜਾ ਰਣਜੀਤ ਸਿੰਘ ਪੰਜਾਬ ਟੈਕਨੀਕਲ ਯੂਨੀਵਰਸਿਟੀ, ਬਠਿੰਡਾ<br>Maharaja Ranjit Singh Punjab Technical University, BATHINDA<br>(A State University Established By Govt. of Punjab vide Punjab Act No. 5 of 2015 and Under Section 2(f) & 12 B of UGC) |                                                                                                    |                                             |  |  |  |  |  |  |
|----------------------------------------------------------------------------------------------------|----------------------------------------------------------------------------------------------------|---------------------------------------------|--|--|--|--|--|--|
| Home Change Paswo                                                                                                    | rd Log Out                                                                                                    |                                             |  |  |  |  |  |  |
|                                                                                                    |                                                                                                    | Welcome: Testing Application No: 2202400001 |  |  |  |  |  |  |
| Application Form Steps                                                                                                    | Personal Details                                                                                                    |                                             |  |  |  |  |  |  |
| Registration                                                                                                    | Personal Details                                                                                                    |                                             |  |  |  |  |  |  |
| Counselling Fee                                                                                                    | Applicant Name (as per 10th class certificate) *                                                                                       | Father's Name *                             |  |  |  |  |  |  |
| 3 Personal Details                                                                                                    | Testing                                                                                                    | Testing                                     |  |  |  |  |  |  |
|                                                                                                    | Mother's Name *                                                                                                    | Email ID *                                  |  |  |  |  |  |  |
|                                                                                                    | Testing                                                                                                    | webupdate@mrsptu.ac.in Gender *             |  |  |  |  |  |  |
| 5 Other Details                                                                                                    |                                                                                                    |                                             |  |  |  |  |  |  |
| 6 Qualification Details                                                                                                    |                                                                                                    |                                             |  |  |  |  |  |  |
| 7 Choices Details                                                                                                    | Z V June V 1992 V                                                                                                    | Male      Female      Others                |  |  |  |  |  |  |
|                                                                                                    | Mobile No.*                                                                                                    | Alternate Mobile/ Whatsann no *             |  |  |  |  |  |  |
|                                                                                                    | 9041360791                                                                                                    | 9041360791                                  |  |  |  |  |  |  |
|                                                                                                    |                                                                                                    |                                             |  |  |  |  |  |  |
|                                                                                                    | Save 6                                                                                                    | & Next                                      |  |  |  |  |  |  |
| Da                                                                                                    | 9 Haintained ku - IT Easkled Services Department Makaraia Daniit Sinek Duniak                                                          | Taskisal University Patkinda                |  |  |  |  |  |  |
| De                                                                                                    | signed & Maintained by . IT Enabled Services Department, Manaraja Kanjit Singh Punjac<br>© 2024 MRSPTU, Bathinda. All Rights Reserved. | nechnical University, Bauninda              |  |  |  |  |  |  |
| MRSPTU                                                                                                    |                                                                                                    |                                             |  |  |  |  |  |  |

Note: To move to the next step (Contact Details), user need to save Personal Details.

#### 2. Contact Details:

Using this step, student/User can fill all the contact details (Correspondence and Permanent Address) like Address, City, Country, State, District and Pin Code.

| Home Ch               | nange Pasword Log Out                             |         |                           |                        |
|-----------------------|---------------------------------------------------|---------|---------------------------|------------------------|
|                       |                                                   |         | Welcome: Testing          | Application No: 220240 |
| lication Form Steps   | Contact Details                                   |         |                           |                        |
| Registration          | Correspondence Address                            |         |                           |                        |
| Counselling Fee       | Address Line 1 *                                  |         | Address Line 2 (Optional) |                        |
| Edit Personal Details | Maharaja Ranjit Singh Punjab Technical University |         | Badal Road, Gate No-2     |                        |
| Contact Details       | Locality/City/Town/Village *                      |         | Country *                 |                        |
| Other Details         | Bathinda                                          |         | India                     |                        |
| Other Details         |                                                   |         | District                  |                        |
| Qualification Details | State -                                           | ~       | Bathinda                  |                        |
| Choices Details       |                                                   |         |                           |                        |
|                       | Permanent Address                                 | Address |                           |                        |
|                       | Address Line 1*                                   |         | Address Line 2 (Optional) |                        |
|                       | Maharaja Ranjit Singh Punjab Technical University |         | Badal Road, Gate No-2     |                        |
|                       | Locality/City/Town/Village *                      |         | Country *                 |                        |
|                       | Bathinda                                          |         | India                     |                        |
|                       |                                                   |         |                           |                        |
|                       | State *                                           |         | District *                |                        |
|                       | Punjab                                            | ~       | Bathinda                  |                        |
|                       | Pin Code *                                        |         |                           |                        |
|                       | 151001                                            |         |                           |                        |
|                       |                                                   |         |                           |                        |

MRSPTU

#### 3. Other Details:

Using this step, user can fill other details like Reservation Category, Cast Category, and Domicile State etc.

| ਮਹਾਰਾਜਾ ਰਣਜੀਤ ਸਿੰਘ ਪੰਜਾਬ ਟੈਕਨੀਕਲ ਯੂਨੀਵਰਸਿਟੀ, ਬਠਿੰਡਾ<br>Maharaja Ranjit Singh Punjab Technical University, BATHINDA<br>(A State University Established By Govt. of Punjab vide Punjab Act No. 5 of 2015 and Under Section 2(f) & 12 B of UGC) |                                                                     |   |                                                 |                            |  |  |  |  |
|----------------------------------------------------------------------------------------------------|---------------------------------------------------------------------|---|-------------------------------------------------|----------------------------|--|--|--|--|
| Home Char                                                                                                    | nge Pasword Log Out                                                 |   |                                                 |                            |  |  |  |  |
|                                                                                                    |                                                                     |   | Welcome: Testing                                | Application No: 2202400001 |  |  |  |  |
| Application Form Steps                                                                                                    | Other Details                                                       |   |                                                 |                            |  |  |  |  |
| Registration                                                                                                    | Student Area *                                                      |   | Domicile                                        |                            |  |  |  |  |
| Counselling Fee                                                                                                    | Urban                                                               | ~ | Punjab 85%                                      | ~                          |  |  |  |  |
| Edit Personal Details                                                                                                    | Category (Caste) *                                                  |   | Reservation Category (as per Punjab Govt. rules | ;) *                       |  |  |  |  |
| Edit Contact Details                                                                                                    | SC/ST(CT003)                                                        | ~ | SC/ST(CT003)                                    | ~                          |  |  |  |  |
| 5 Other Details                                                                                                    | Annual Family Income *                                              |   |                                                 |                            |  |  |  |  |
| 6 Qualification Details                                                                                                    | less than 2.5 Lakh                                                  | ~ |                                                 |                            |  |  |  |  |
| 7 Choices Details                                                                                                    | 7 Choices Details  I have verified my category/reservation details. |   |                                                 |                            |  |  |  |  |
|                                                                                                    | Previous Save & Next                                                |   |                                                 |                            |  |  |  |  |
| Designed & Maintained by : IT Enabled Services Department, Maharaja Ranjit Singh Punjab Technical University, Bathinda<br>© 2024 MRSPTU, Bathinda. All Rights Reserved.<br>MRSPTU                                                            |                                                                     |   |                                                 |                            |  |  |  |  |

Note:

- 1) To move to the next step (Qualification Details), user need to save Other Details.
- 2) Seat will be allotted according to selected category in 'Reservation Category' drop down.

#### 4. Qualification Details:

Using this step, student can fill their qualification and entrance marks. Qualification Detail tab fields will be changed according to Qualifying Examination on Qualification Detail page.

| Home Chang            | ge Pasword Log Out          |              |                |                          |                      |                  |            |                         |  |
|-----------------------|-----------------------------|--------------|----------------|--------------------------|----------------------|------------------|------------|-------------------------|--|
| plication Form Steps  | Qualification Details       |              |                |                          |                      | Welcom           | e: Testing | Application No: 2202400 |  |
|                       |                             |              |                |                          |                      |                  |            |                         |  |
| Registration          | Qualifying Examination *    |              |                |                          |                      |                  |            |                         |  |
| Counselling Fee       | Senior Secondary            |              |                | ~                        |                      |                  |            |                         |  |
| Edit Personal Details | Class 10th Details:         |              |                |                          |                      |                  |            |                         |  |
| Edit Contact Details  | Subject *                   |              | Board/Univer   | sity *                   | Year of Passing *    |                  | Criteria   | a *                     |  |
| Edit Other Details    | ALL                         |              | TEST           |                          | 2007                 |                  | Perce      | ntage                   |  |
| Cualification Dataile | CGPA *                      |              | Multiplying Fa | actor *                  | Marks Obtained *     |                  | Total N    | larks *                 |  |
| Quanication Details   |                             |              |                |                          | 650                  |                  | 650        |                         |  |
| 7 Choices Details     | Percentaria *               |              |                |                          |                      |                  |            |                         |  |
|                       | 100                         |              |                |                          |                      |                  |            |                         |  |
|                       | Class 12th/Senior Secondary | / Details:   |                |                          |                      |                  |            |                         |  |
|                       | Subject *                   |              | Board/Univer   | sity *                   | Year of Passing *    |                  | Criteria   | a *                     |  |
|                       | all                         | all          |                | test                     |                      | 2009             |            | Percentage              |  |
|                       | CGPA *                      |              | Multiplying Fa | ultiplying Factor * Mark |                      | Marks Obtained * |            | Total Marks *           |  |
|                       |                             |              |                | 450                      |                      |                  | 450        |                         |  |
|                       | Descention 1                |              |                |                          |                      |                  |            |                         |  |
|                       | 100                         |              |                |                          |                      |                  |            |                         |  |
|                       | Senior Secondary Subject M  | arks Details |                |                          |                      |                  |            |                         |  |
|                       | Subject                     |              | Obtained Marks | (Subjects)               | Total Marks (Subject | s)               | Percenta   | ge                      |  |
|                       | Select Subject              | ~            | 0              |                          |                      |                  |            |                         |  |
|                       | Select Subject              |              |                |                          |                      |                  |            |                         |  |
|                       | Select Subject              | •            |                |                          |                      |                  |            |                         |  |
|                       | Select Subject              | *            | 0              |                          | 0                    |                  |            |                         |  |
|                       | - Entrance Exams Marks Deta | ils:         |                |                          |                      |                  |            |                         |  |
|                       | JEE AIR (All India Rank)    |              |                | JEE ROLL NO              |                      | JEE Perce        | ntile      |                         |  |
|                       | JEE Paper-2 (B.Arch.)       |              |                | JEE Paper-2 ROLL         |                      | JEE Paper        | -2         |                         |  |
|                       | Rank                        |              |                | NO                       |                      | Percentile       | -          |                         |  |
|                       | NATA Score                  |              |                | NATA ROLL NO             |                      | NATA Perc        | entile     |                         |  |
|                       | GPAT AIR (All India Rank)   |              |                | GPAT ROLL NO             |                      | GPAT Year        |            |                         |  |
|                       | GATE AIR (All India Rank)   |              |                | GATE ROLL NO             |                      | GATE Year        |            |                         |  |
|                       | CMAT ROLL NO                |              |                | CMAT Year                |                      | CMAT Per         | centile    |                         |  |
|                       |                             |              |                |                          |                      |                  |            |                         |  |

MRSPTU

#### 5. Choices Details:

Using this step, user can choose multiple college with courses as per their preference.

| ਮਹਾਰਾਜਾ ਰਣਜੀਤ ਸਿੰਘ ਪੰਜਾਬ ਟੈਕਨੀਕਲ ਯੂਨੀਵਰਸਿਟੀ, ਬਠਿੰਡਾ<br>Maharaja Ranjit Singh Punjab Technical University, BATHINDA<br>(A State University Established By Govt. of Punjab vide Punjab Act No. 5 of 2015 and Under Section 2(f) & 12 B of UGC) |                                                                                                    |  |  |  |  |  |  |  |
|----------------------------------------------------------------------------------------------------|----------------------------------------------------------------------------------------------------|--|--|--|--|--|--|--|
| Home Change                                                                                                    | asword Log Out                                                                                                    |  |  |  |  |  |  |  |
|                                                                                                    | Welcome: Testing Application No: 2202400001                                                                                                    |  |  |  |  |  |  |  |
| Application Form Steps                                                                                                    | Choice Details                                                                                                    |  |  |  |  |  |  |  |
| Registration                                                                                                    | Preferences                                                                                                    |  |  |  |  |  |  |  |
| Counselling Fee                                                                                                    | Selected Programme Type * Selected Course Type                                                                                                    |  |  |  |  |  |  |  |
| Edit Personal Details                                                                                                    | Undergraduate  V O UGC(Non-AICTE) Courses  AICTE Courses                                                                                                    |  |  |  |  |  |  |  |
| Edit Contrast Dataile                                                                                                    | UA AICTE Courses UA PCI                                                                                                    |  |  |  |  |  |  |  |
|                                                                                                    | CoA Courses Skill Courses                                                                                                    |  |  |  |  |  |  |  |
| Edit Other Details                                                                                                    | Skill Courses (having counselling fee)                                                                                                    |  |  |  |  |  |  |  |
| Edit Qualification Details                                                                                                    | Select First Course Option *                                                                                                    |  |  |  |  |  |  |  |
| 7 Choices Details                                                                                                    | -Second Course-                                                                                                    |  |  |  |  |  |  |  |
|                                                                                                    | College Option-1 *                                                                                                    |  |  |  |  |  |  |  |
|                                                                                                    | seed College V                                                                                                    |  |  |  |  |  |  |  |
|                                                                                                    |                                                                                                    |  |  |  |  |  |  |  |
|                                                                                                    |                                                                                                    |  |  |  |  |  |  |  |
|                                                                                                    | I declare that the information filled by me is correct and i have read all the instruction of MRSPTU carefully and shall abide by them. I shall abide by the rules & regulations of MRSPTU for the counseling and Admission Process. |  |  |  |  |  |  |  |
|                                                                                                    | Previous Save Draft                                                                                                    |  |  |  |  |  |  |  |

**Note:** Once Form is submitted, User (Student) cannot make any changes in form. On click on 'Lock Application Form Submit' button user view/download the form and Lock the form.

| ਮਹਾਰਾਜਾ ਰਣਜੀਤ ਸਿੰਘ ਪੰਜ<br>Maharaja Ranjit Sin<br>(A State University Established | ਸਾਬ ਟੈਕਨੀਕਲ ਯੂਨੀਵਰਸਿਟੀ,<br><b>gh Punjab Technical</b><br>I By Govt. of Punjab vide Punjab / | ਬਠਿੰਡਾ<br>University, BATHINDA<br>Act No. 5 of 2015 and Under Section 2(t) & 12 B of UGC)                                                                                                    |       | _ |
|----------------------------------------------------------------------------------|---------------------------------------------------------------------------------------------|----------------------------------------------------------------------------------------------------|-------|---|
|                                                                                  |                                                                                             | Preview Details                                                                                                    |       |   |
|                                                                                  | Download Application Form.aspx                                                              | 1 / 3   - 100% +   🗄 \delta                                                                                                    | ± 🖶 : |   |
| Download<br>© Counselling Fee Receipt<br>© Application Form                      | Personal Detail : Full Name: Father's Name:                                                 | <mark>าระกำว ที่พ นำราย อัสกาสซ บูกโรงที่หว่า, ยได้ฮา</mark><br>Ranjit Singh Punjab Technical University, Bathinda<br>Materia by Soci ชาวิทยุล Actis 5 ช 2215 ยาย์ ครุษราช ปัตย โดยตา 20 ม 1 (ชี) ช ปัตร์<br>Application No. :2202400001<br>Testing<br>Testing |       |   |
|                                                                                  |                                                                                             |                                                                                                    |       | ~ |
|                                                                                  | College Option-1 *                                                                          |                                                                                                    |       |   |
|                                                                                  | Govt. Polytechnic College, SST Na                                                           | gar, Rajpura Road, Patiala, Pincode-147001 (Pb)                                                                                                    |       | ~ |

6. Result:

#### $\Rightarrow$ Next Step after Application Form Locked:

Using this step, User can check allotted seat, download allotment letter, and apply for next round counselling.

| ਮਹਾਰਾਜਾ ਰਣਜੀਤ ਸਿੰਘ ਪੰਜਾਬ ਟੈਕਨੀਕਲ ਯੂਨੀਵਰਸਿਟੀ, ਬਠਿੰਡਾ<br>Maharaja Ranjit Singh Punjab Technical University, BATHINDA<br>(A State University Established By Govt. of Punjab vide Punjab Act No. 5 of 2015 and Under Section 2(f) & 12 B of UGC) |                                                                                      |                                             |  |  |  |  |  |  |
|----------------------------------------------------------------------------------------------------|--------------------------------------------------------------------------------------|---------------------------------------------|--|--|--|--|--|--|
| Home Change Paswor                                                                                                    | d Log Out                                                                            |                                             |  |  |  |  |  |  |
|                                                                                                    |                                                                                      | Welcome: Testing Application No: 2202400001 |  |  |  |  |  |  |
| Download                                                                                                    | Application Status                                                                   |                                             |  |  |  |  |  |  |
| Counselling Fee Receipt                                                                                                    | Application Form                                                                     | Status                                      |  |  |  |  |  |  |
| Application Form                                                                                                    | Registration Form                                                                    | Completed                                   |  |  |  |  |  |  |
|                                                                                                    | Pay Counselling Fee                                                                  | Completed                                   |  |  |  |  |  |  |
|                                                                                                    | Personal Details                                                                     | Completed                                   |  |  |  |  |  |  |
|                                                                                                    | Contact Details                                                                      | Completed                                   |  |  |  |  |  |  |
|                                                                                                    | Other Details                                                                        | Completed                                   |  |  |  |  |  |  |
|                                                                                                    | Qualification Details                                                                | Completed                                   |  |  |  |  |  |  |
|                                                                                                    | Choices Details                                                                      | Completed                                   |  |  |  |  |  |  |
|                                                                                                    | Please note down the Applic                                                          | ation No. for future references.            |  |  |  |  |  |  |
|                                                                                                    | Application Nun                                                                      | nber :2202400001                            |  |  |  |  |  |  |
|                                                                                                    | Your Applicaton form has                                                             | been successfully locked.                   |  |  |  |  |  |  |
|                                                                                                    | Result Awaited!                                                                      |                                             |  |  |  |  |  |  |
|                                                                                                    | Your Counselling Fee is received. Your Applicaton form has been successfully locked. |                                             |  |  |  |  |  |  |

 $\Rightarrow$  Next Step after Seat Allotment:

- 1) 'Result' page, will be displayed to user as shown below:
- 2) User can upload required documents/certificates for admission

| ਮਹਾਰਾਜਾ ਰਣਜੀਤ ਸਿੰਘ ਪੰਜ<br>Maharaja Ranjit Sin<br>(A State University Establishe | ਸਾਬ ਟੈਕਨੀਕਲ ਯੂਨੀਵਰਸਿਟੀ, ਬਠਿੰਡਾ<br><mark>agh Punjab Technical University, BATHINDA</mark><br>d By Govt. ef Punjab Vide Punjab Act No. 5 of 2015 and Under Section 2(f) & 12 B of UGC) |
|---------------------------------------------------------------------------------|----------------------------------------------------------------------------------------------------|
| Home Change Paswo                                                               | ord Log Out                                                                                                    |
|                                                                                 | Welcome: Testing Application No: 2202400001                                                                                                    |
| Download                                                                        | Application Status                                                                                                    |
| Counselling Fee Receipt     Application Form                                    | For Next Step, Please follow below instructions:                                                                                                    |
|                                                                                 | 2. Take print and read instructions carefully given in the allotment letter.                                                                                                    |
|                                                                                 | 3. Please report in the concerned institute/College as per timeline & instructions in the allotment letter.                                                                          |
|                                                                                 | Aliximent Letter                                                                                                    |
|                                                                                 | Upload Documents                                                                                                    |
|                                                                                 | KO-Only Jpg, Jpeg, bmp, png, pdf file formats allowed and size of document should be less than 2 MB.                                                                                 |
|                                                                                 | Name of Document : * Select Document Name                                                                                                    |
|                                                                                 | Document File : Choose File No file chosen                                                                                                    |
|                                                                                 | Upload 🐗 🛛 Fetch from DigiLosker 🖼                                                                                                    |
|                                                                                 | No files uploaded                                                                                                    |
|                                                                                 | Your Counselling Fee is received. Your Application form has been successfully locked.                                                                                                |

## Maharaja Ranjit Singh Punjab Technical University

User Manual of College/Institute Portal (For Admission) **To access College Module,** click (with 'ctrl' button) on below link or copy and paste it in any browser to open the MRSPTU College Admin. <u>https://www.mrsptuadmissions.com/clogin.aspx</u>

| ਮਹਾਰਾਜਾ ਰਣਜੀਤ ਸਿੰਘ ਪੰਜਾਬ ਟੈਕਨੀਕ<br>Maharaja Ranjit Singh Punjal<br>(A State University Established By Govt. of Po | ਲ ਯੂਨੀਵਰਸਿਟੀ, ਬਠਿੰਡਾ<br>ס <mark>Technical University, Bathinda</mark><br>anjab vide Punjab Act No. 5 of 2015 and Under Section 2(f) & 12 B of UGC) |               |
|----------------------------------------------------------------------------------------------------|----------------------------------------------------------------------------------------------------|---------------|
| Home New Registration Candidate                                                                                   | Login Check Payment Status Institute Login FAQs Contact                                                                                            |               |
|                                                                                                    | College/Institute Login<br>(Fields marked with * are mandatory.)                                                                                   |               |
|                                                                                                    | User ID *                                                                                                    |               |
|                                                                                                    | Password *                                                                                                    |               |
|                                                                                                    | Security Code as shown below "                                                                                                    |               |
|                                                                                                    | Security Code                                                                                                    |               |
|                                                                                                    | Security Code * Code &                                                                                                    |               |
|                                                                                                    | Sign In                                                                                                    |               |
|                                                                                                    |                                                                                                    |               |
| Designed & Maintai                                                                                                | ned by : IT Enabled Services Department, Maharaja Ranjit Singh Punjab Technical Univers<br>© 2024 MRSPTU, Bathinda. All Rights Reserved.<br>MRSPTU | ity, Bathinda |

#### Enter the valid 'User ID' and 'Password'

For Example: User Name-MRSPTU100 and Password-ADMIN@123.

Then click on 'Sign In' button to prompted to College Module Home Page (Dashboard), User will get a Screen as shown below:

|            | ਮਹਾਰਾਜਾ ਰ          | ਤਣਜੀਤ ਸਿੰਘ ਪੰ<br><sup>Welc</sup> | <b>ਜਾਬ ਟੈਕਨੀਕਲ</b><br>ome: 100 - Mahara | ਯੂਨੀਵਰਸਿ<br>ja Ranjit Singt | <b>ห<b>टੀ, ชอี้อฮา (น</b>์ิ<b>ศา</b><br/>า Punjab Technical Univ</b> | <b>घ)</b><br>ersity, Badal Road, Bathinda                                                                                             |
|------------|--------------------|----------------------------------|-----------------------------------------|-----------------------------|----------------------------------------------------------------------|----------------------------------------------------------------------------------------------------|
| Dasht      | ooard Student List | Seat Matrix Chan                 | ge Password Log (                       | Dut                         |                                                                      |                                                                                                    |
| Manage S   | Student            |                                  |                                         |                             |                                                                      |                                                                                                    |
|            |                    |                                  |                                         | Fields marked with          | h * are mandatory.                                                   |                                                                                                    |
|            |                    |                                  | Select Course                           |                             | B. Pharm.                                                            | •                                                                                                    |
|            |                    |                                  | UserID                                  |                             |                                                                      | 1                                                                                                    |
|            |                    |                                  | Student Name                            |                             |                                                                      | 1                                                                                                    |
|            |                    |                                  |                                         |                             | Search                                                               |                                                                                                    |
|            |                    |                                  |                                         | Evo                         | ort to Excel for Merit Gener                                         | ation                                                                                                    |
|            |                    |                                  |                                         | Exp                         | On to Excende Ment Gener                                             |                                                                                                    |
|            |                    |                                  |                                         |                             |                                                                      |                                                                                                    |
|            |                    |                                  |                                         |                             | Admitted List                                                        |                                                                                                    |
|            |                    |                                  |                                         |                             |                                                                      |                                                                                                    |
| Login ID   | Student Name       | Father's Name                    | Mother's Name                           | Mobile No                   | Action                                                               | Action                                                                                                    |
| 2202400001 | Testing            | Testing                          | Testing                                 | 9041360791                  | Issue alotment letter                                                | View Student   Provisional Seat Allotment Letter   Deficiency<br>Report   Seat Confirm     Verify Documents   Eligibility Certificate |

#### **College Dashboard**

#### 1. View Student:

Click on the 'View Student' link under, 'Student Detail' page, then page will open as shown below:

| ਮਹਾਰਾਜਾ ਰਣਜੀਤ ਸਿੰਘ ਪੰਜਾਬ ਟੈਕਨੀਕਲ ਯੂਨੀਵਰਸਿਟੀ, ਬਠਿੰਡਾ (ਪੰਜਾਬ)<br>Welcome: 100 - Maharaja Ranjit Singh Punjab Technical University, Badal Road, Bathinda |  |
|----------------------------------------------------------------------------------------------------|--|
| Dashboard Student List Seat Matrix Change Password Log Out                                                                                            |  |
| Student Profile                                                                                                    |  |
| ○ UGC(Non-AICTE) Courses ○ AICTE Courses                                                                                                    |  |
| O UA AICTE Courses  O UA PCI                                                                                                    |  |
| ◯ CoA Courses ◯ Skill Courses                                                                                                    |  |
| <ul> <li>Skill Courses (having counselling fee)</li> </ul>                                                                                            |  |
| Applicant Name Testing                                                                                                    |  |
| Father Name* Testing                                                                                                    |  |
| Mother Name- Testing                                                                                                    |  |
|                                                                                                    |  |
| Gender Male Female Others                                                                                                    |  |
|                                                                                                    |  |
| D06/02/1992                                                                                                    |  |
| Email ID webupdate@mrsptu.ac.in                                                                                                    |  |
| Mobile No. 9041360791                                                                                                    |  |
| Alternate Mobile/ Whatsapp no 9041360791                                                                                                    |  |
| State* Punjab ~                                                                                                    |  |
| City- Bathinda                                                                                                    |  |

#### 2. Verify Documents:

Click on the 'Verify Documents' link under, 'Student Detail' page, then page will open as shown below:

|                    | Verification Document                                                                             |   |
|--------------------|---------------------------------------------------------------------------------------------------|---|
| Name of Document : | Matriculation Certificate (10th)                                                                  | * |
| Document File :    | Choose File No file chosen                                                                        |   |
|                    |                                                                                                   |   |
| 🗆 Upload           | ded the certificate of Matriculation and the certificate of Qualifying Examination of the student |   |

#### 3. Seat Confirm:

Click on the 'Seat Confirm' link under, 'Student Detail' page, then page will open as shown below:

| ਮਹਾਰਾਜਾ ਰਣਜੀਤ ਸਿੰਘ ਪੰਜਾਬ ਟੈਕਨੀਕਲ ਯੂਨੀਵਰਸਿਟੀ, ਬਠਿੰਡਾ (ਪੰਜਾਬ)<br>Welcome: 100 - Maharaja Ranjit Singh Punjab Technical University, Badal Road, Bathinda                                                                                                    |
|----------------------------------------------------------------------------------------------------|
| Dashboard Student List Seat Matrix Change Password Log Out                                                                                                    |
| <ul> <li>Original Matriculation Certificate</li> <li>Original Certificate of Qualifying Exam.</li> <li>Original Character Certificate (I.ast School / College Attended)</li> <li>Original Caster / Category Certificate (II applicable).</li> <li>Original Caster / Category Certificate (II applicable).</li> <li>Original Control Certificate (II applicable).</li> <li>Gap Year Certificate (II applicable).</li> <li>Gap Year Certificate (II applicable).</li> <li>Migration Certificate.</li> <li>Fee deposited.</li> <li>Any other relevant document if any.</li> <li>The seat has been allocated with in the sanctioned intake.</li> <li>The Merit of the Candidate and the Govt. reservation Policy has been taken care of.</li> <li>Certified that the admission committee has checked the above mentioned documents</li> </ul> |
| Submit                                                                                                    |
| MRSPTU, Bathinda                                                                                                    |

Click on check box then Click on submit button. Provisional admissions is confirmed.